#### **CHAPTER 6:- CREATING TAX LEDGERS Lesson Objectives** On completion of this lesson, you will be able to create: • Central Tax Ledger State Tax Ledger Integrated Tax Ledger **Cess Ledger Central Tax Ledger** Go to Gateway of Tally > Accounts Info. > Ledgers > Create. Type of Ledger Under Cax ' pe Name Duty/T **Central Tax Duties & Taxes** Cent l Tax GST **Total Opening Balance** Central Tax Marris Mailing Details Under Duties & Taxes Name Address (Current Liabilities) Type of dutyitas Tas type inventory values are affected G5T Central Tax Percentage of calculation 7.0% Rounding method I Not Applicable Provide bank details Statutory Information Tax Registration Details PAN/IT No. Accept? Opening Balance ( on 1-Jul-2017)

- 1. Type the Ledger Name as **Central Tax**
- 2. In Under, select Duties & Taxes.
- 3. Select **GST** as the Type of duty/tax.
- 4. Select **Central Tax**as the Tax type.
- 5. Accept the other fields in default.

Similarly, you can create ledgers for state tax, integrated tax, and cess by selecting the relevant **Tax type** under GST.

```
GST IN TALLY.ERP 9 - 2020 www.gstcentre.in
```

Note: In case of companies with state as **Ladakh**, both **State Tax** and **UT Tax** are listed in the **Tax Type** field. This will allow you to record the opening balance for ledgers in a new company.

### State Tax Ledger

#### Go to Gateway of Tally > Accounts Info. > Ledgers > Create.

| Ledger Name | Under          | Type<br>Duty/Tax | of | Тах Туре  |
|-------------|----------------|------------------|----|-----------|
| State Tax   | Duties & Taxes | GST              |    | State Tax |

| Name State Tax               |                      | Nati                 | onal unterprises         | Total Opening Balan                   |
|------------------------------|----------------------|----------------------|--------------------------|---------------------------------------|
| (alias)                      |                      |                      |                          |                                       |
|                              |                      |                      |                          |                                       |
|                              |                      |                      |                          |                                       |
|                              |                      |                      |                          | -                                     |
|                              |                      | 1                    | Mailing Details          |                                       |
| Jnder                        | Current Liabilities) | Name<br>Address      | 5<br>5                   |                                       |
| 'ype of duty/tax             | : GST                | -                    |                          |                                       |
| Tax type                     | State Tax            |                      |                          |                                       |
| nventory values are affected | 7 No<br>2 0 %        |                      |                          |                                       |
| ercentage of calculation     | 703                  |                      |                          |                                       |
| Rounding method              | I Not Applicable     | D. H. L. H. H. H.    |                          |                                       |
|                              |                      | Provide bank details | . NO                     |                                       |
| Statutor                     | y Information        |                      |                          |                                       |
|                              |                      |                      | Tax Registration Details |                                       |
|                              |                      | PAN/IT No.           |                          |                                       |
|                              |                      |                      |                          |                                       |
|                              |                      |                      |                          |                                       |
|                              |                      |                      |                          |                                       |
|                              |                      |                      |                          |                                       |
|                              |                      |                      |                          |                                       |
|                              |                      |                      |                          |                                       |
|                              |                      |                      |                          |                                       |
|                              |                      |                      |                          |                                       |
|                              |                      |                      |                          |                                       |
|                              |                      |                      |                          | Accept ?                              |
|                              | On the Delivery      | 4 4 4 5 5 6 4 7 5    |                          | 1 1 1 1 1 1 1 1 1 1 1 1 1 1 1 1 1 1 1 |

- 1. Type the Ledger Name as **State Tax**
- 2. In Under, select **Duties & Taxes**.
- 3. Select **GST** as the Type of duty/tax.
- 4. Select **StateTax**as the Tax type.
- 5. Accept the other fields in default

## Integrated Tax Ledger

Go to Gateway of Tally > Accounts Info. > Ledgers > Create.

| Ledger Name    | Under                     | Type of<br>Duty/Tax | Тах Туре       |
|----------------|---------------------------|---------------------|----------------|
| Integrated Tax | <b>Duties &amp; Taxes</b> | GST                 | Integrated Tax |

| larne Integrated Tax<br>alian                                                                     |                                                                                |                                                                        | Total Opening Balance |
|---------------------------------------------------------------------------------------------------|--------------------------------------------------------------------------------|------------------------------------------------------------------------|-----------------------|
| Inder<br>Type of dutyytax<br>Tax type<br>mentory yause are affected<br>Percentage of tablogistion | Duties & Taxes<br>(Current Lucohtee)<br>GST<br>Integrated Tax<br>7 No<br>7 0 % | Mailing Det<br>Name<br>Address                                         | alle                  |
| Rounding method                                                                                   | 1 Not Applicable<br>Information                                                | Provide bank details <b>No</b><br><u>Tax Registration</u><br>PANNT No. | Details               |
|                                                                                                   |                                                                                | Los a La Marti                                                         |                       |

- 1. Type the Ledger Name as **Integrated Tax**
- 2. In Under, select Duties & Taxes.
- 3. Select **GST** as the Type of duty/tax.
- 4. Select **IntegratedTax**as the Tax type.
- 5. Accept the other fields in default.

**Cess Ledger** 

# Go to Gateway of Tally > Accounts Info. > Ledgers > Create.

| Ledger Name | Under        | Type of<br>Duty/Tax | Тах Туре |
|-------------|--------------|---------------------|----------|
| Cess        | ties & Taxes | GST                 | Cess     |

- 1. Type the Ledger Name as Cess
- 2. In Under, select **Duties & Taxes**.
- 3. Select **GST** as the Type of duty/tax.
- 4. Select **Cess**as the Tax type.
- 5. Accept the other fields in default.
- o Based on Quantity to calculate cess on quantity.
- o Based on Value to calculate cess on the assessable value.

Note: Set the Valuation Type to Any to use it as a common ledger.

| edger Creation                                            |                       |                                 | watuonai enterpres       | Tatal Care in the second |   |
|-----------------------------------------------------------|-----------------------|---------------------------------|--------------------------|--------------------------|---|
| lame Cess<br>aliao)                                       |                       |                                 |                          | Total Opening Balance    |   |
|                                                           |                       |                                 |                          |                          |   |
|                                                           |                       |                                 |                          |                          | _ |
| Jnder                                                     | Duties & Taxes        | Name                            | Mailing Details          |                          |   |
| Type of duty/tax                                          | GST                   | of Valuation Types              |                          |                          |   |
| Tax type<br>Valuation type                                | Cess<br>Any           | kny .                           |                          |                          |   |
| rventory values are affected<br>Percentage of calculation | 2 No Bat<br>2 0 % Bat | sed on Quantity<br>sed on Value |                          |                          |   |
| Rounding method                                           | A Not Applicable      | jula                            | ? No                     |                          |   |
|                                                           |                       | PAN/T No.                       | Tax Registration Details |                          |   |
|                                                           |                       |                                 |                          |                          |   |
|                                                           |                       |                                 |                          |                          |   |
|                                                           |                       |                                 |                          |                          |   |
|                                                           |                       |                                 |                          |                          |   |
|                                                           |                       |                                 |                          |                          |   |
|                                                           |                       |                                 |                          |                          |   |
|                                                           |                       |                                 |                          |                          |   |
|                                                           |                       |                                 |                          |                          |   |
|                                                           |                       |                                 |                          |                          |   |
|                                                           |                       |                                 |                          |                          |   |
|                                                           |                       |                                 |                          |                          |   |
|                                                           | opening canine        | - four televents) :             |                          |                          |   |
|                                                           |                       | * Cha                           | pter nd **               |                          |   |
|                                                           |                       | * Cha                           | pter - nd **             |                          |   |
|                                                           |                       | * Cha                           | pter nd **-              |                          |   |
|                                                           |                       | * Cha                           | pter nd **               |                          |   |
|                                                           |                       | * Cha                           | pter - nd **             |                          |   |
|                                                           |                       | * Cha                           | pter - nd **             |                          |   |
|                                                           |                       | * Cha                           | pter - nd **             |                          |   |
|                                                           |                       | * Cha                           | pter nd **               |                          |   |
|                                                           |                       | * Cha                           | pter nd **               |                          |   |
|                                                           |                       | * Cha                           | pter nd **               |                          |   |
|                                                           |                       | * Cha                           | pter nd **               |                          |   |
|                                                           |                       | * Cha                           | pter - nd **             |                          |   |
|                                                           |                       | * Cha                           | pter - nd **             |                          |   |
|                                                           |                       | * Cha                           | pter - nd **             |                          |   |
|                                                           |                       | * Cha                           | pter - nd **             |                          |   |
|                                                           |                       | * Cha                           | pter - nd **             |                          |   |
|                                                           |                       | * Cha                           | pter - nd **             |                          |   |
|                                                           |                       | * Cha                           | pter - nd **             |                          |   |
|                                                           |                       | * Cha                           | pter - nd **             |                          |   |
|                                                           |                       | * Cha                           | pter nd **               |                          |   |
|                                                           |                       | * Cha                           | pter nd **               |                          |   |
|                                                           |                       | * Cha                           | pter - nd **             |                          |   |
|                                                           |                       | * Cha                           | pter - nd **             |                          |   |
|                                                           |                       | * Cha                           | pter nd **               |                          |   |
|                                                           |                       | * Cha                           | pter - nd **             |                          |   |

GST IN TALLY.ERP 9 - 2020

www.gstcentre.in

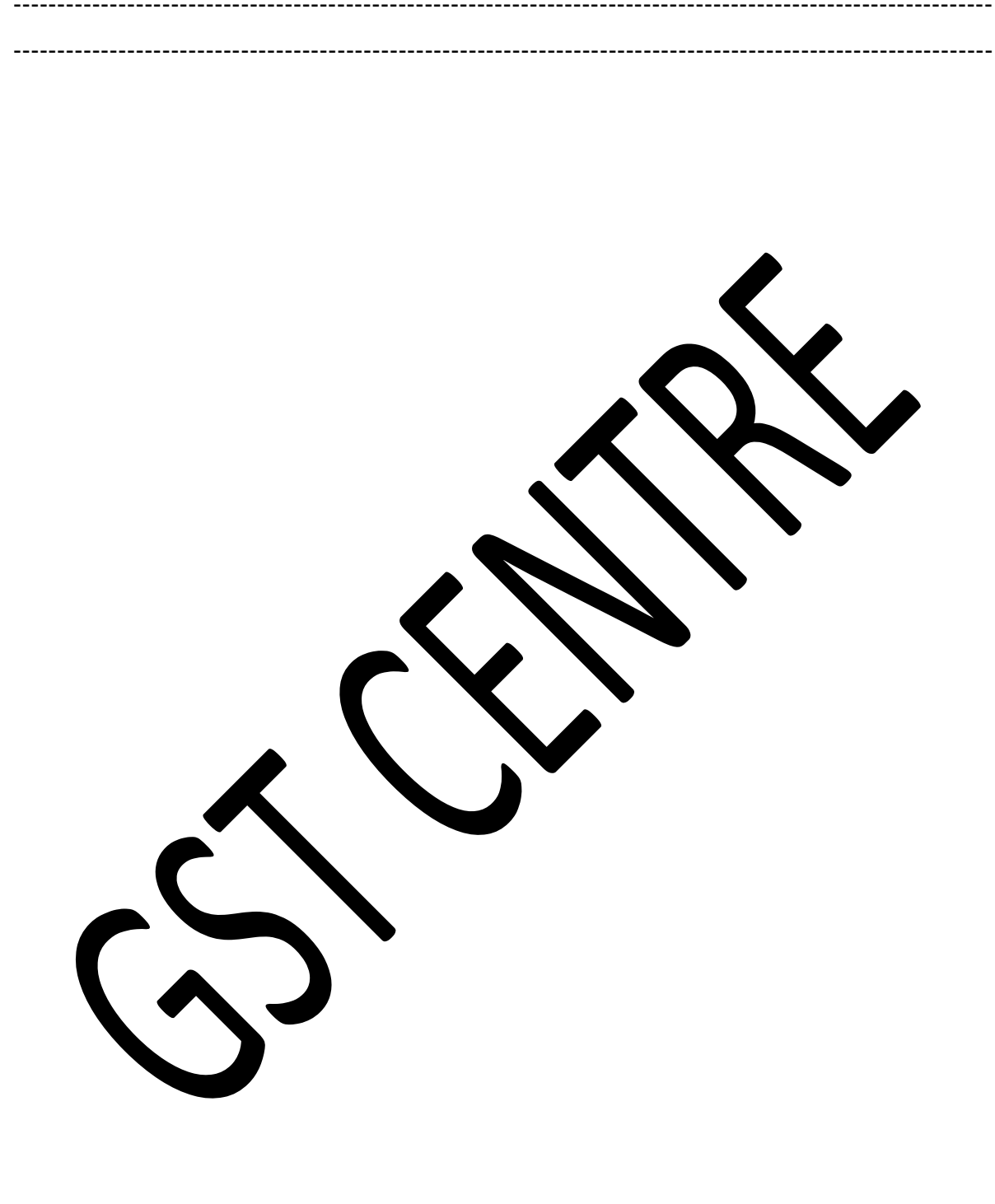